## GUIDA RENDICONTAZIONE GARANZIA GIOVANI

Si accede all'applicazione dall'indirizzo <u>https://rendiconta.politicheattivecalabria.it</u>, Inserire le credenziali ricevute per email e cliccare sul tasto "Accedi"

| Rer   | Gestione<br>ndicontazi  | one    |  |
|-------|-------------------------|--------|--|
|       | Accedi all'area privata |        |  |
| admin |                         |        |  |
| ••••• |                         | ۵      |  |
|       |                         | Accedi |  |
|       |                         |        |  |
|       |                         |        |  |

## SCHERMATA INIZIALE

Verrà visualizzata la schermata iniziale che mostra:

- Nella parte centrale le statistiche inerenti il numero di tirocini e di misure 2B inseriti dall'ente.
- Nella parte sinistra sarà sempre visualizzato il menu di navigazione e l'username dell'ente collegato.
- Nella parte in alto a destra, sarà sempre visualizzato l'username dell'ente collegato. Cliccando sull'Username, apparirà il pulsante che permette di chiudere la sessione.

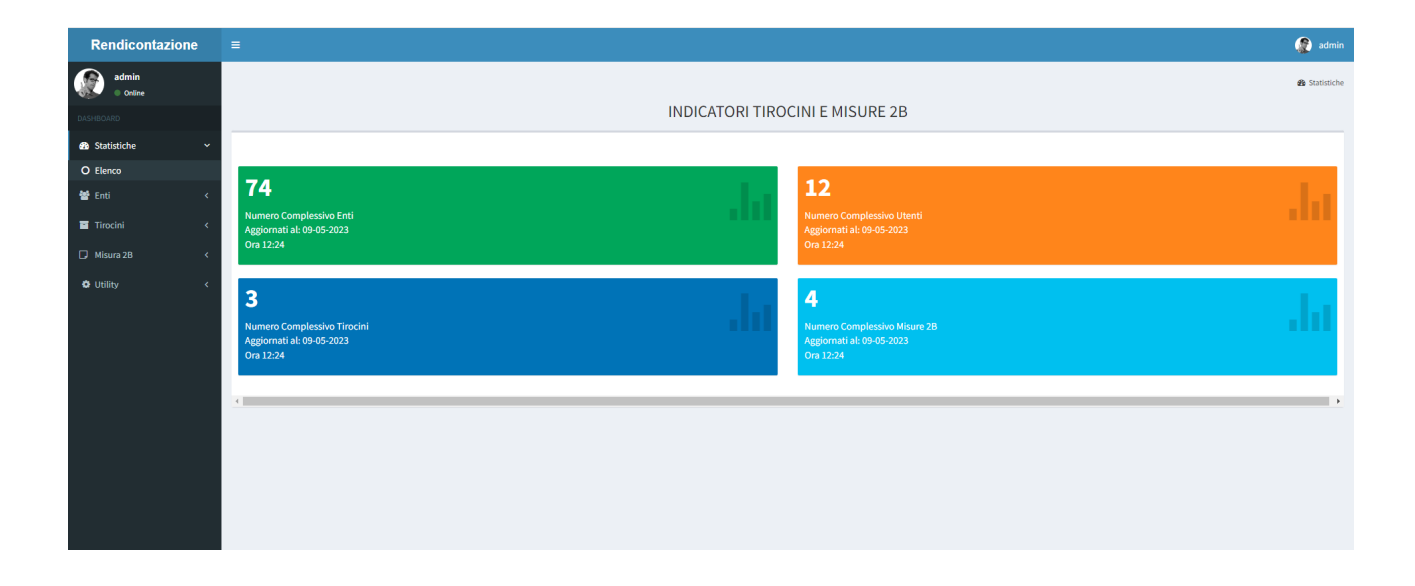

## **MENU TIROCINI**

Dal menu tirocini, cliccando sulla voce **"Nuovo"** apparirà la maschera di inserimento dei dati anagrafici con i soli dati obbligatori "Nome", "Cognome", "Codice Fiscale".

Una volta inseriti almeno i dati obbligatori si può cliccare sul tasto "Crea" per memorizzare i dati sul database

| Rendicontazion                              | e | =                       |                    | 😰 Ent | iteDiProv   |
|---------------------------------------------|---|-------------------------|--------------------|-------|-------------|
| EnteDiProva<br>Online                       |   | Fascicolo Tirocinante   |                    | ŝ     | B Tirocinio |
| DASHBOARD                                   |   | Dati Utente             |                    |       |             |
| 🚳 Statistiche                               | ٢ | Nome*                   | Inserisci Nome     |       |             |
| <ul> <li>Tirocini</li> <li>Nuovo</li> </ul> | Ý | Cognome*                | Inserisci Cognome  |       |             |
| O Elenco                                    | < | Codice Fiscale*         | INSERISCI FISCALE  |       |             |
| 🖸 Utility                                   | < | Telefono (Solo numeri)  | Inserisci Telefono |       |             |
|                                             |   | Email                   | Inserisci Email    |       |             |
|                                             |   |                         | Crea               |       |             |
|                                             |   | (*) = campi obbligatori |                    |       |             |
|                                             |   |                         |                    |       |             |

Se l'operazione si conclude correttamente, verrà visualizzato il messaggio di avviso: "utente creato con successo"

| AVVISO                      | ×      |
|-----------------------------|--------|
| Utente creato con successo! |        |
|                             | Chiudi |

Dalla voce di menu "Elenco" verranno visualizzati tutti i tirocini inseriti dall'ente

| =             |                                             |                                                                                                 |                                                                                                    |                                                                                                    |                                                                                                    |                                                                                                    |                                                                                                    | EnteDiProva     |  |  |
|---------------|---------------------------------------------|-------------------------------------------------------------------------------------------------|----------------------------------------------------------------------------------------------------|----------------------------------------------------------------------------------------------------|----------------------------------------------------------------------------------------------------|----------------------------------------------------------------------------------------------------|----------------------------------------------------------------------------------------------------|-----------------|--|--|
| Elenco        | Elenco Tirocini & Elenco Tiro               |                                                                                                 |                                                                                                    |                                                                                                    |                                                                                                    |                                                                                                    |                                                                                                    |                 |  |  |
| PDF Exe       | cel Print                                   |                                                                                                 |                                                                                                    |                                                                                                    |                                                                                                    |                                                                                                    | Cerca                                                                                                    |                 |  |  |
| Id *          | Codice Tirocipante                          | Cognome                                                                                         | Nome                                                                                                    | Fiscale                                                                                                    | Ente                                                                                                    | Chiuso                                                                                                    |                                                                                                    |                 |  |  |
|               |                                             |                                                                                                 |                                                                                                    |                                                                                                    |                                                                                                    |                                                                                                    |                                                                                                    |                 |  |  |
| 6             | A632GF7B                                    | Buono                                                                                           | Luigi                                                                                                    | BNUGGGAAAAAAA                                                                                                    | Ente di Prova                                                                                                    |                                                                                                    |                                                                                                    | Fascicolo       |  |  |
| 7             | 7E4DG268                                    | Filice                                                                                          | Tommaso                                                                                                    | TTTFFF234234234                                                                                                    | Ente di Prova                                                                                                    |                                                                                                    |                                                                                                    | Fascicolo       |  |  |
|               |                                             |                                                                                                 |                                                                                                    |                                                                                                    |                                                                                                    |                                                                                                    |                                                                                                    |                 |  |  |
| Pagina 1 di 1 |                                             |                                                                                                 |                                                                                                    |                                                                                                    |                                                                                                    |                                                                                                    | Preceden                                                                                                    | te 1 Successivo |  |  |
|               |                                             |                                                                                                 |                                                                                                    |                                                                                                    |                                                                                                    |                                                                                                    |                                                                                                    |                 |  |  |
|               |                                             |                                                                                                 |                                                                                                    |                                                                                                    |                                                                                                    |                                                                                                    |                                                                                                    |                 |  |  |
|               |                                             |                                                                                                 |                                                                                                    |                                                                                                    |                                                                                                    |                                                                                                    |                                                                                                    |                 |  |  |
|               |                                             |                                                                                                 |                                                                                                    |                                                                                                    |                                                                                                    |                                                                                                    |                                                                                                    |                 |  |  |
|               | Elenco C<br>Id :<br>6<br>7<br>Pagina 1 di 1 | Elenco Tirocini  PDF Excel Print  Id : Codice Tirocinante : 6 A632GF78 7 7E4DG268 Pagina 1 di 1 | Elenco Tirocini<br>POF Ecct Print<br>Id : Codice Tirocinante : Cognome :<br>6 A632GF7B Buono<br>7 7 7E4DG268 Filice<br>Pagina 1 di 1 | Elenco Tirocini  POF Ecct Print  Id  Codice Tirocinante Cognome Nome  A632GF7B Buono Luigi  A632GF7B Bilice Tommaso Pagina 1 di 1 | Elenco Tirocini  POF Evel Print  Id Codice Tirocinante Cognome Nome Fiscale   A632GF7B Buono Luigi BNUGGAAAAAA  7 7 7E4DG268 Filice Tommaso TTTFFF234234234  Pagina 1 di 1 | Elenco Tirocini  PoF Ecct Print  Codice Tirocinante Cognome Nome Fiscale Ente Ente   6 A6326F7B Buono Luigi BNUGGAAAAAA Ente di Prova  7 7 7E4D6268 Filice Tommaso TTTFFF234234234 Ente di Prova Pagina 1 di 1 | Elenco Tirocini<br>POF Ecce Print<br>Id Codice Tirocinante Cognome Nome Piscale Ente OProva Chiuso<br>6 A6326F7B Buono Luigi BNUGGAAAAAA Ente di Prova Chiuso<br>7 TE4D6268 Filice Tommaso TTTFFF234234234 Ente di Prova C | Elenco Tirocini |  |  |

Da questa visualizzazione sarà possibile utilizzare il campo testuale in alto a destra "Cerca" per filtrare i tirocini in base ad uno qualsiasi dei campi visualizzati (Nome, Cognome, Codice Fiscale)

I pulsanti in alto a sinistra permettono di esportare i dati visualizzati, in PDF, Excel e di stamparli.

Il pulsante blu *"Fascicolo"* posto a destra di ogni tirocinio, permette di visualizzare la scheda di dettaglio e quindi di completare le operazioni di inserimento dei documenti da allegare al fascicolo.

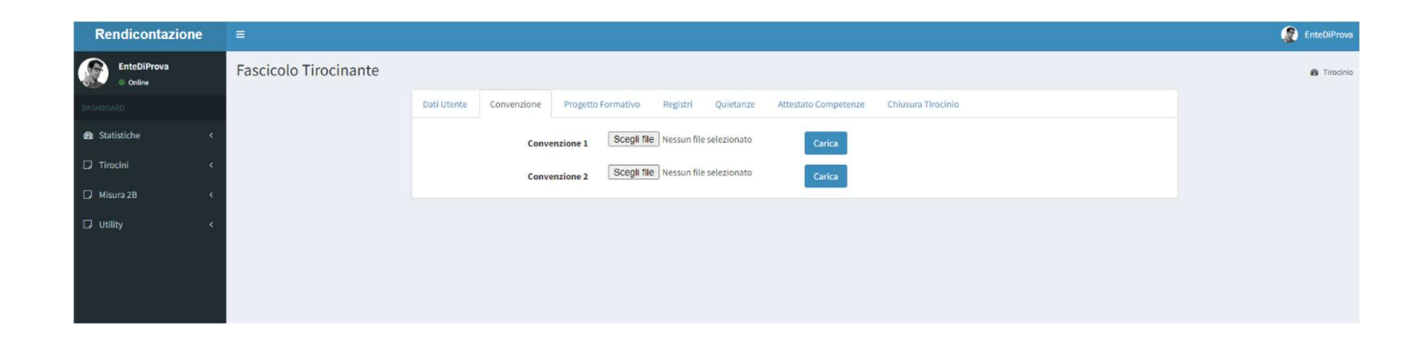

I file andranno caricati nelle apposite sezioni: Convenzioni, Progetto formativo, Registri, Quietanze, Attestato competenze (il tab "Chiusura Tirocinio" sarà abilitato per la sola amministrazione Regione Calabria)

In ogni sezione accanto al tipo di file corrispondente appare il pulsante "scegli file" da cui sarà possibile selezionare il file da caricare sul sistema, ed una volta selezionato si dovrà cliccare sul pulsante "Carica"

Se il file viene caricato correttamente apparirà il seguente messaggio:

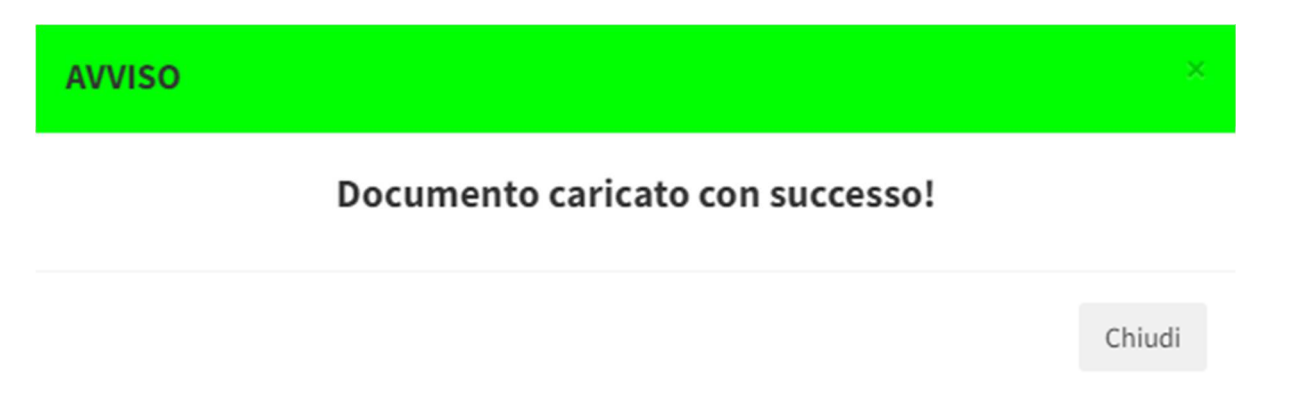

Nel caso in cui si è caricato a sistema un file errato, sarà possibile cliccare sul tasto "*Elimina*" e ripetere l'operazione precedente

| E                                                                                                    | EnteDiProva                                                                                                    |
|----------------------------------------------------------------------------------------------------|----------------------------------------------------------------------------------------------------|
| Fascicolo Tirocinante                                                                                 | 8 Tirocinio                                                                                                    |
| Dati Utente Convenzione Progetto Formativo Registri Quietanze Attestato Competenze Chiusura Tirocinio |                                                                                                    |
| Convenzione 1 6_6641_Convenzione pippo.pdf Elimina                                                    |                                                                                                    |
| Convenzione 2 Scegli file Wessun file selezionato                                                     |                                                                                                    |
|                                                                                                    |                                                                                                    |
|                                                                                                    |                                                                                                    |
|                                                                                                    |                                                                                                    |
|                                                                                                    |                                                                                                    |
|                                                                                                    |                                                                                                    |
|                                                                                                    |                                                                                                    |
|                                                                                                    | E Fascicolo Tirocinante  Dati Uterte Convenzione Convenzione Conve |

## **MENU MISURA 2B**

Dal menu Misura 2B, cliccando sulla voce **"Nuovo"** apparirà la maschera di inserimento dei dati del corso con i soli dati obbligatori "Codice", "Nome".

Una volta inseriti almeno i dati obbligatori si può cliccare sul tasto "Crea" per memorizzare i dati sul database

| Rendicontazione          |           |                     |                                   | 🧟 admin     |
|--------------------------|-----------|---------------------|-----------------------------------|-------------|
| admin<br>• Online        | Misura 2B |                     |                                   | 🏚 Nisura 2B |
| 045Hp048D                |           | Dati Ente           |                                   |             |
| 😕 Statistiche 🤸          |           |                     | admintest                         |             |
| 曾 Enti 《<br>窗 Tirocini 《 |           | Cod                 | e* CORSO01                        |             |
| 🗇 Misura 28 🗸 🗸          |           | No                  | Corso per Web Master              |             |
| O Nuovo                  |           |                     |                                   |             |
| O Elenca O Utility  <    |           | Comm                | nti Inserire eventuali<br>comment |             |
|                          |           |                     | Crea                              |             |
|                          | (*)       | = campi obbligatori |                                   |             |
|                          |           |                     |                                   |             |
|                          |           |                     |                                   |             |

Se l'operazione si conclude correttamente, verrà visualizzato il messaggio di avviso: "Corso creato con successo"

Dalla voce di menu "Elenco" verranno visualizzati tutte le misure 2B inserite dall'ente

| Rendicontazione | =              |           |            |         |           | 2                 | admin   |  |  |  |
|-----------------|----------------|-----------|------------|---------|-----------|-------------------|---------|--|--|--|
| admin<br>Online | Elenco 2B      |           |            |         |           |                   |         |  |  |  |
| DASHBOARD       | 70F Deci Print |           |            |         |           |                   |         |  |  |  |
| 🗑 Enti <        | Id ÷           | Ente      | Codice     | Nome    |           |                   |         |  |  |  |
| 🖬 Tirocini 🔍 <  | 1              | admintest | as5656asd  | tommaso | Dettaglio |                   |         |  |  |  |
| 🖬 Misura 28 🛛 🗸 | 1              | admintest | as0212asas | tommaso | Dettaglio |                   |         |  |  |  |
| O Nuovo         | 1              | admintest | as5656sds  | tommaso | Dettaglio |                   |         |  |  |  |
| O Etenco        | 1              | admintest | we545s3d   | tommaso | Dettaglio |                   |         |  |  |  |
|                 | 1              | admintest | COR5001    | tommaso | Dettaglio |                   |         |  |  |  |
|                 | Pagina 1 di 1  |           |            |         |           | Precedente 1 Succ | ;essivo |  |  |  |

Da questa visualizzazione sarà possibile utilizzare il campo testuale in alto a destra "Cerca" per filtrare le misure in base ad uno qualsiasi dei campi visualizzati

I pulsanti in alto a sinistra permettono di esportare i dati visualizzati, in PDF, Excel e di stamparli.

Il pulsante blu *"Dettaglio"* posto a destra di ogni misura, permette di visualizzare la scheda di dettaglio e quindi di completare le operazioni di inserimento dei documenti da allegare al fascicolo.

| Rendicontazione   | =         |                                                                                            | 🧟 adm      |
|-------------------|-----------|--------------------------------------------------------------------------------------------|------------|
| admin<br>Online   | Misura 2B |                                                                                            | 🍪 Misura 2 |
| DASHBOARD         |           | Dati Ente Convenzione Patti Servizio Registri Aula Registri Stage Esami Finali Chiusura 2B |            |
| 🚯 Statistiche 🛛 < |           | Convenzione Scegli file Nessun file selezionato Carica                                     |            |
| 👹 Enti <          |           | Addendum Scegli file Nessun file selezionato Carica                                        |            |
| 🖬 Tirocini 🗸      |           |                                                                                            |            |
| 🗖 Misura 2B 🛛 🗸   |           |                                                                                            |            |
| 🗘 Utility 🗸 <     |           |                                                                                            |            |
|                   |           |                                                                                            |            |
|                   |           |                                                                                            |            |

I file andranno caricati nelle apposite sezioni: Convenzioni, Patti di servizio, Registri Aula, Registri stage, Esami Finali (il tab "Chiusura 2B" sarà abilitato per la sola amministrazione Regione Calabria)

Nella sezione "Convenzioni" accanto al tipo di file corrispondente appare il pulsante "scegli file" da cui sarà possibile selezionare il file da caricare sul sistema, ed una volta selezionato si dovrà cliccare sul pulsante "Carica"

Per le altre sezioni appare il pulsante "Aggiungi file" che dovrà essere cliccato per il numero di volte corrispondenti ai documenti da caricare a sistema.

Appariranno il numero corrispondente di pulsanti "Scegli file" da cui sarà possibile selezionare i file da caricare sul sistema, ed una volta selezionati si dovrà cliccare sul pulsante "Carica" per caricare tutti i documenti inseriti

| Misura 2B |           |             |                |                   |                    |              |             |  |  | à | 🙆 Misura 2B |
|-----------|-----------|-------------|----------------|-------------------|--------------------|--------------|-------------|--|--|---|-------------|
|           | Dati Ente | Convenzione | Patti Servizio | Registri Aula     | Registri Stage     | Esami Finali | Chiusura 2B |  |  |   |             |
|           |           |             |                | Aggiungi File     |                    |              |             |  |  |   |             |
|           |           |             | [              | Scegli file Nessu | n file selezionato |              |             |  |  |   |             |
|           |           |             | [              | Scegli file Nessu | n file selezionato |              |             |  |  |   |             |
|           |           |             |                | Scegli file Nessu | n file selezionato |              |             |  |  |   |             |
|           |           |             | 0              | Scegli file Nessu | n file selezionato |              |             |  |  |   |             |
|           |           |             |                | C                 | arica              |              |             |  |  |   |             |
|           |           |             |                |                   |                    |              |             |  |  |   |             |
|           |           |             |                |                   |                    |              |             |  |  |   |             |

Se il file viene caricato correttamente apparirà il messaggio "Documento caricato con successo"

Nel caso in cui si è caricato a sistema un file errato, sarà possibile cliccare sul tasto "*Elimina*" e ripetere l'operazione precedente